## Area espansione poggiapolsi

## È possibile selezionare tra le seguenti opzioni.

| FZ-VNF401                         | FZ-VFP401                                    | FZ-VFP402                                                             | FZ-VNF402                                                                    |
|-----------------------------------|----------------------------------------------|-----------------------------------------------------------------------|------------------------------------------------------------------------------|
| Lettore Smart Card senza contatto | Lettore impronte digitali<br>(Windows Hello) | Lettore impronte digitali (Windows Hello, autenticazione multiutente) | Lettore Smart Card senza contatto <solo<br>per il Nord America&gt;</solo<br> |

## Inserimento di un'opzione nell'area espansione poggiapolsi

1. Spegnere il computer e scollegare l'alimentatore CA.

## IMPORTANTE

- Si raccomanda di spegnere completamente il computer come segue.
  - 1. Fare clic su [IIII] (Start) [Settings] [System] [Recovery].
  - 2. Fare clic su [Restart now] in "Advanced startup".
  - 3. Fare clic su [Restart now] nella schermata "We'll restart your device so save your work".
  - 4. Fare clic su [Turn off your PC].
- 2. Rimuovere la batteria. (P Sostituire la batteria)

<Quando si utilizza la seconda batteria>

- Rimuovere la seconda batteria. ( **Sostituire la batteria**)
- 3. Inserire di un'opzione nell'area espansione poggiapolsi.
  - Il coperchio fittizio potrebbe essere stato inserito.
  - 1. Rimuovere le viti (A).
    - Utilizzare il cacciavite PH 1 (PH #1).

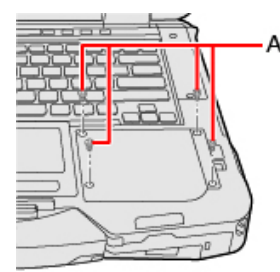

2. Rimuovere un'opzione.

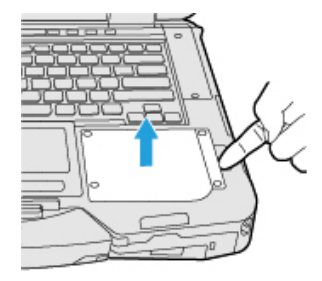

3. Inserire un'opzione fino a che non si inserisce correttamente nel connettore.

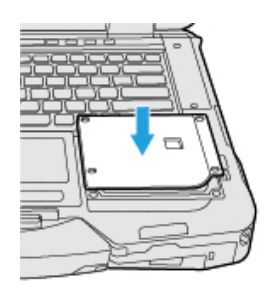

4. Serrare a fondo le viti (B).

Utilizzare il cacciavite PH 1 (PH #1). Utilizzare 4 viti.

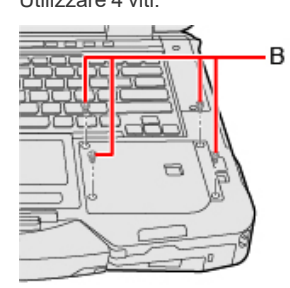

Coppia di serraggio consigliata

 $0,45 \text{ N} \cdot \text{m} \pm 0,05 \text{ N} \cdot \text{m} (4,5 \text{ kgf} \cdot \text{cm} \pm 0,5 \text{ kgf} \cdot \text{cm})$ 

4. Inserire la batteria.